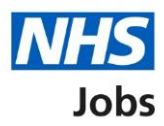

# Introduction to reporting in NHS Jobs user guide

This guide gives you an introduction to reporting in the NHS Jobs service.

In your organisations account, the following reports are available:

- Export application and listing data report
- Equal opportunities report
- Equal opportunities progress report
- Equal opportunities for a specific job report
- Vacancy numbers report
- Time taken to hire report
- Vacancy bulletin report

To find out which roles can do this, go to the '**Roles and permissions**' link in the '**Help and information**' section of the employer dashboard.

# Contents

| Introduction to reporting in NHS Jobs user guide1 |
|---------------------------------------------------|
| Export of applications and listing data report3   |
| Equal opportunities report4                       |
| Equal opportunities progress report5              |
| Equal opportunities for a specific job report6    |
| Vacancy numbers report7                           |
| Time taken to hire report8                        |
| Vacancy bulletin report9                          |

# Export of applications and listing data report

This report shows the organisations jobs and applications.

**Important:** The report is downloaded in a comma-separated values (CSV) document.

| 41.5 | A B                  | C            | D                 | E             | F               | G                                      | н                                |           | 1   | )                                    | K                          | L                |
|------|----------------------|--------------|-------------------|---------------|-----------------|----------------------------------------|----------------------------------|-----------|-----|--------------------------------------|----------------------------|------------------|
| Vaca | ncy ID Employer code | Account code | Vacancy reference | ATS reference | Position number | Organisation name                      | Job title                        | Location  | 1   | Salary                               | Pay scheme                 | Pay band/scale   |
|      | 7357 T8733           | 126312       | T8733-21-3224     |               |                 | User Acceptance Testing (Reports)      | Security & Car Parking Manager   | NE15 8NY  |     | Range: £31365.00 to £37890.00 a year | Agenda for change          | Band 6           |
|      | 7357 T8733           | 126313       | 2 T8733-21-3224   |               |                 | User Acceptance Testing (Reports)      | Security & Car Parking Manager   | NE15 8NY  |     | Range: £31365.00 to £37890.00 a year | Agenda for change          | Band 6           |
|      | 7357 18733           | 126312       | T8733-21-3224     |               |                 | User Acceptance Testing (Reports)      | Security & Car Parking Manager   | NE15 8NY  | 1   | Range: £31365.00 to £37890.00 a year | Agenda for change          | Band 6           |
|      | 7357 T8733           | 126313       | T8733-21-3224     |               |                 | User Acceptance Testing (Reports)      | Security & Car Parking Manager   | NE15 8NY  |     | Range: £31365.00 to £37890.00 a year | Agenda for change          | Band 6           |
|      | 7357 T8733           | 126313       | T8733-21-3224     |               |                 | User Acceptance Testing (Reports)      | Security & Car Parking Manager   | NE15 8NY  |     | Range: £31365.00 to £37890.00 a year | Agenda for change          | Band 6           |
|      | 7333 T8733           | 126313       | T8733-21-0958     |               |                 | User Acceptance Testing (Reports)      | Consultant Forensic Psychiatrist | WD6 LIN   |     | Negotiable                           | Hospital medical or dental | Specialty Doctor |
|      | 7370 T8733           | 126313       | 18733-21-8648     |               |                 | User Acceptance Testing (Reports)      | Registered Nurse                 | NE15 BNY  | 1   | Range: £24907.00 to £30615.00 a year | Agenda for change          | Band 5           |
|      | 7370 T8733           | 126313       | 2 T8733-21-8648   |               |                 | User Acceptance Testing (Reports)      | Registered Nurse                 | NE15 8NY  | 1   | Range: £24907.00 to £30615.00 a year | Agenda for change          | Band 5           |
| 3    | 7370 T8733           | 126312       | T8733-21-8648     |               |                 | User Acceptance Testing (Reports)      | Registered Nurse                 | NE15 8NY  |     | Range: £24907.00 to £30615.00 a year | Agenda for change          | Band 5           |
|      | 7370 T8733           | 126313       | T8733-21-8648     |               |                 | User Acceptance Testing (Reports)      | Registered Nurse                 | NE15 8NY  | 1   | Range: £24907.00 to £30615.00 a year | Agenda for change          | Band 5           |
|      | 7370 T8733           | 126313       | T8733-21-8648     |               |                 | User Acceptance Testing (Reports)      | Registered Nurse                 | NE15 8NY  | 1   | Range: £24907.00 to £30615.00 a year | Agenda for change          | Band 5           |
| 5    | 7370 T8733           | 126313       | T8733-21-8648     |               |                 | User Acceptance Testing (Reports)      | Registered Nurse                 | NE15 8NY  | 1   | Range: £24907.00 to £30615.00 a year | Agenda for change          | Band 5           |
| 6    | 7371 T8733           | 126313       | T8733-21-9030     |               |                 | User Acceptance Testing (Reports)      | Registered Nurse - Endoscopy     | NE15 8NY  | 1   | Range: £24907.00 to £30615.00 a year | Agenda for change          | Band 5           |
| s    | 7371 T8733           | 126313       | T8733-21-9030     |               |                 | User Acceptance Testing (Reports)      | Registered Nurse - Endoscopy     | NE15 8NY  |     | Range: £24907.00 to £30615.00 a year | Agenda for change          | Band 5           |
| 5    | 7371 T8733           | 126312       | T8733-21-9030     |               |                 | User Acceptance Testing (Reports)      | Registered Nurse - Endoscopy     | NE15 8NY  |     | Range: £24907.00 to £30615.00 a year | Agenda for change          | Band 5           |
| 1    | 7371 T8733           | 126313       | T8733-21-9030     |               |                 | User Acceptance Testing (Reports)      | Registered Nurse - Endoscopy     | NE15 8NY  |     | Range: £24907.00 to £30615.00 a year | Agenda for change          | Band 5           |
| 8    | 7371 T8733           | 126313       | 2 T8733-21-9030   |               |                 | User Acceptance Testing (Reports)      | Registered Nurse - Endoscopy     | NE15 8NY  |     | Range: £24907.00 to £30615.00 a year | Agenda for change          | Band 5           |
| 4    | 7460 T8733           | 126313       | T8733-21-0141     |               |                 | User Acceptance Testing (Reports)      | Service Specialist               | NE15 8NY  |     | Range: £53168.00 to £62001.00 a year | Agenda for change          | Band 8b          |
| 3    | 7460 T8733           | 126313       | T8733-21-0141     |               |                 | User Acceptance Testing (Reports)      | Service Specialist               | NE15 8NY  | 1   | Range: £53168.00 to £62001.00 a year | Agenda for change          | Band 8b          |
|      | 7372 T8733           | 126313       | T8733-21-6074     |               |                 | User Acceptance Testing (Reports)      | Registered Nurse - Endoscopy     | NE15 8NY  |     | Range: £24907.00 to £30615.00 a year | Agenda for change          | Band 5           |
| 2 C  | 7372 18733           | 126313       | T8733-21-6074     |               |                 | User Acceptance Testing (Reports)      | Registered Nurse - Endoscopy     | NE15 8NY  |     | Range: £24907.00 to £30615.00 a year | Agenda for change          | Band 5           |
| \$   | 7372 T8733           | 126313       | T8733-21-6074     |               |                 | User Acceptance Testing (Reports)      | Registered Nurse - Endoscopy     | NE15 8NY  |     | Range: £24907.00 to £30615.00 a year | Agenda for change          | Band 5           |
| 4    | 7372 T8733           | 126313       | 18733-21-6074     |               |                 | User Acceptance Testing (Reports)      | Registered Nurse - Endoscopy     | NE15 8NY  | 1   | Range: £24907.00 to £30615.00 a year | Agenda for change          | Band 5           |
| ś    | 7404 T8733           | 126313       | T8733-21-9910     |               |                 | User Acceptance Testing (Reports)      | Registered Nurse                 | NE15 8NY  |     | Range: £24907.00 to £30615.00 a year | Agenda for change          | Band 5           |
| ś    | 7404 T8733           | 126313       | T8733-21-9910     |               |                 | User Acceptance Testing (Reports)      | Registered Nurse                 | NE15 8NY  | 1   | Range: £24907.00 to £30615.00 a year | Agenda for change          | Band 5           |
| t    | 7404 T8733           | 126313       | T8733-21-9910     |               |                 | User Acceptance Testing (Reports)      | Registered Nurse                 | NE15 8NY  |     | Range: £24907.00 to £30615.00 a year | Agenda for change          | Band 5           |
| 5    | 7404 T8733           | 126313       | 2 T8733-21-9910   |               |                 | User Acceptance Testing (Reports)      | Registered Nurse                 | NE15 8NY  | 1   | Range: £24907.00 to £30615.00 a year | Agenda for change          | Band 5           |
| 4    | 7404 T8733           | 126313       | T8733-21-9910     |               |                 | User Acceptance Testing (Reports)      | Registered Nurse                 | NE15 8NY  | 3   | Range: £24907.00 to £30615.00 a year | Agenda for change          | Band 5           |
| 3    | 7352 T8733           | 126312       | 2 T8733-21-4361   |               |                 | User Acceptance Testing (Reports)      | Digital Developer                | NE15 8NY  |     | Range: £30000.00 to £35000.00 a year | Other pay scheme type      |                  |
|      | 7352 T8733           | 126312       | T8733-21-4361     |               |                 | User Acceptance Testing (Reports)      | Digital Developer                | NE15 8NY  | 3   | Range: £30000.00 to £35000.00 a year | Other pay scheme type      |                  |
|      | 7352 T8733           | 126313       | 2 T8733-21-4361   |               |                 | User Acceptance Testing (Reports)      | Digital Developer                | NE15 8NY  | 1   | Range: £30000.00 to £35000.00 a year | Other pay scheme type      |                  |
| 8    | 7352 18733           | 126312       | T8733-21-4361     |               |                 | User Acceptance Testing (Reports)      | Digital Developer                | NE15 8NY  |     | Range: £30000.00 to £35000.00 a year | Other pay scheme type      |                  |
| 6    | 7353 T8733           | 126313       | 78733-21-1160     |               |                 | User Acceptance Testing (Reports)      | Training and Support Assistant   | NE15 8NY  |     | Fixed: £23000.00 a year              | Other pay scheme type      |                  |
| 5    | 7353 T8733           | 126313       | T8733-21-1160     |               |                 | User Acceptance Testing (Reports)      | Training and Support Assistant   | NE15 8NY  |     | Fixed: £23000.00 a year              | Other pay scheme type      |                  |
| ś    | 7353 T8733           | 126313       | 2 T8733-21-1160   |               |                 | User Acceptance Testing (Reports)      | Training and Support Assistant   | NE15 8NY  |     | Fixed: £23000.00 a year              | Other pay scheme type      |                  |
| 1    | 7353 T8733           | 126312       | T8733-21-1160     |               |                 | User Acceptance Testing (Reports)      | Training and Support Assistant   | NE15 8NY  |     | Fixed: £23000.00 a year              | Other pay scheme type      |                  |
| 5    | 7353 T8733           | 126312       | T8733-21-1160     |               |                 | User Acceptance Testing (Reports)      | Training and Support Assistant   | NE15 8NY  |     | Fixed: £23000.00 a year              | Other pay scheme type      |                  |
|      | 7378 T8733           | 126313       | T8733-21-1051     |               |                 | User Acceptance Testing (Reports)      | Outpatient Clerk                 | NE15 8NY  |     | Fixed: £18356.00 a year              | Agenda for change          | Band 2           |
|      | 7378 T8733           | 126313       | T8733-21-1051     |               |                 | User Acceptance Testing (Reports)      | Outpatient Clerk                 | NE15 8NY  |     | Fixed: £18356.00 a year              | Agenda for change          | Band 2           |
|      | 3330 70355           |              |                   |               |                 | ····· · ····· · ···· · ··· · · · · · · | O Acato Clash                    | NIFER ONN | - J | tined, canoce on a linea             | * d. £ b                   | Band B           |

To find out how to run this report, go to the '**How to run the export of applications and listing data report**' user guide or video from the '**Run a report**' section of the '<u>Help and support for employers</u>' webpage.

# Equal opportunities report

This report shows the number of submitted applications grouped into the equality and diversity monitoring categories.

**Important:** The report is downloaded in a comma-separated values (CSV) document.

| A                                                    | 8                                                                                                    | C              | D              | E              | F             |
|------------------------------------------------------|----------------------------------------------------------------------------------------------------|----------------|----------------|----------------|---------------|
| 1 Category                                           | Description                                                                                            | Jun 21 Adverts | Jul 21 Adverts | Aug 21 Adverts | Sen21 Adverts |
| 2 Gender                                             | Male                                                                                                   | 14             | 2              | 10 III         | o o           |
| 2                                                    | Eamale                                                                                                 | 24             | 1              |                | 9 1           |
| 4                                                    | Prefar not to say                                                                                      | 11             | 2              | -              | e 7           |
| 5 Is your rander the same as that assigned at hirth? | Vac                                                                                                    | 27             | 1              | 12             | 2 1           |
| 6                                                    | No                                                                                                    |                | 2              |                | 5 0           |
| 7                                                    | Brefer not to say                                                                                      | 12             | 2              |                | 9 7           |
| Disability                                           | Vor                                                                                                    | 10             | 1              | -              | 0 0           |
|                                                      | No                                                                                                    | 20             |                |                | 1 1           |
| 10                                                   | Desfor not to ray                                                                                      | 11             | 2              |                | 0 1           |
| 10 Criminal Conviction                               | Vor                                                                                                    |                | -              |                | 5 0           |
|                                                      | No                                                                                                    | 4              | 5              | 22             | 2 2           |
| 12 Ethnicity                                         | White English Seattish Welch Northern Irish British                                                    | 16             |                |                |               |
| 14                                                   | White: Eight, Solutin, Welsh, Northern Insh, British                                                   | 10             | 0              |                | 1 0           |
|                                                      | Any other white background                                                                             |                | 1              |                | 3 0           |
| 15                                                   | Arian /Arian Britich: Bandadoshi                                                                       | 2              | 1              |                | , ,           |
| 10                                                   | Asian/Asian British: Bangiadesin                                                                       | 2              | 0              |                | 1 0           |
| 10                                                   | Asian/Asian british: Crimese                                                                           | 2              | 0              |                | 1 0           |
| 10                                                   | Asian/Asian Dritish: Indian                                                                            | 2              | 0              |                | 1 0           |
| 20                                                   | Asian/Asian British: Pakistani                                                                         | 1              | 1              |                | 2 0           |
| 23                                                   | Plack/Plack British: Other                                                                             | 1              | 1              |                | 1 0           |
| 22                                                   | Plack/Plack British: Arritan                                                                           | 2              | 1              |                | 0 0           |
| 22                                                   | Diack/Diack British: Calibbean                                                                         | 2              | 1              |                | 0 0           |
| 24                                                   | Mixed: White and Arian                                                                                 | 0              | 0              |                | 0 0           |
| 24                                                   | Mixed: White and Black African                                                                         | 0              | 0              |                | 0 0           |
| 26                                                   | Mixed: White and Black Caribbean                                                                       | 5              | 1              |                | 2 0           |
| 27                                                   | Mixed: Other                                                                                           | 3              | 1              |                | 1 0           |
| 20                                                   | Any other athnic group                                                                                 |                | 0              |                | 1 0           |
| 20                                                   | Refer not to say                                                                                       | 10             | 1              |                |               |
| 20 Are Banze                                         | Linder 24 years                                                                                        | 10             | -              |                | 2 0           |
| 21                                                   | 24-44 years                                                                                            | 10             | 2              |                | • •           |
| 22                                                   | 45-50 years                                                                                            | 6              | 1              |                | 6 0           |
| 22                                                   | 60-74 years                                                                                            | 0              | 1              |                | 2 0           |
| 33                                                   | 75+ years                                                                                              | 1              |                | 1              | 1 0           |
| 25                                                   | Prefer not to say                                                                                      | 11             | 1              |                | 7 1           |
| 26 Balision                                          | Atheism/no religion                                                                                    | 16             | 1              |                | 4 1           |
| 27                                                   | Buddhirm                                                                                               | 20             | 1              |                |               |
| 59                                                   | Christianity (including Church of England, Catholic, Protestant and all other Christian denominations) | 2              | 1              |                | 6 1           |
| 20                                                   | Linduiem                                                                                               | 2              | 1              |                |               |
| 40                                                   | ludaicm                                                                                                | 1              | 0              |                | 2 0           |
| 44                                                   | tala se                                                                                                |                |                |                |               |
| EQUAL OPPORTUNITIES e1f5a987-73 (+)                  | 1 4                                                                                                    |                |                |                |               |

To find out how to run this report, go to the '**How to run the equal opportunities report**' user guide or video from the '**Run a report**' section of the '<u>Help and support for employers</u>' webpage.

#### Equal opportunities progress report

This report shows the number and percentages of submitted applications, including applicants shortlisted or recruited, sorted by the equality and diversity monitoring categories.

Important: The report is downloaded in a comma-separated values (CSV) document.

| Α                                                  | B                                                                                                    | C            | D       | E           | F                 | G             |
|----------------------------------------------------|----------------------------------------------------------------------------------------------------|--------------|---------|-------------|-------------------|---------------|
| Category                                           | Description                                                                                                    | Applications | %       | Shortlisted | % Short / Applied | % Short / Sho |
| Gender                                             | Male                                                                                                    | 26           | 30.23%  | 15          | 57.69%            | 35.7          |
|                                                    | Female                                                                                                    | 34           | 39.53%  | 17          | 50.00%            | 6 40.4        |
|                                                    | Prefer not to say                                                                                                    | 23           | 26.74%  | 10          | 43.48%            | 3 23.8        |
| Is your gender the same as that assigned at birth? | Yes                                                                                                    | 42           | 48.84%  | 21          | 50.00%            | 50.0          |
|                                                    | No                                                                                                    | 16           | 18.60%  | 10          | 62.50%            | 5 23.8        |
|                                                    | Prefer not to say                                                                                                    | 25           | 29.07%  | 11          | 44.00%            | 6 26.1        |
| Disability                                         | Yes                                                                                                    | 19           | 23.46%  | 13          | 68.42%            | 5 20.0        |
|                                                    | No                                                                                                    | 42           | 51.85%  | 20          | 47.62%            | 30.3          |
|                                                    | Prefer not to say                                                                                                    | 22           | 27.16%  | 9           | 40.91%            | 5 13.0        |
| Criminal Conviction                                | Yes                                                                                                    | 9            | 10.47%  | 6           | 66.67%            | 14.3          |
|                                                    | No                                                                                                    | 74           | 86.05%  | 36          | 48.65%            | 85.3          |
| Ethnicity                                          | White: English, Scottish, Welsh, Northern Irish, British                                                                                                    | 21           | 24.42%  | 6           | 28.57%            | 14.3          |
|                                                    | White: Irish                                                                                                    | 2            | 2.33%   | 2           | 100.00%           | 4.1           |
|                                                    | Any other white background                                                                                                    | 5            | 5.81%   | 3           | 60.00%            | 5 7.          |
|                                                    | Asian/Asian British: Bangladeshi                                                                                                    | 2            | 2.33%   | 2           | 100.00%           | 4.            |
|                                                    | Asian/Asian British: Chinese                                                                                                    | 2            | 2.33%   | 2           | 100.00%           | 4.            |
|                                                    | Asian/Asian British: Indian                                                                                                    | 3            | 3.49%   | 1           | 33.33%            | 5 2.          |
|                                                    | Asian/Asian British: Pakistani                                                                                                    | 1            | 1.16%   | 1           | 100.00%           | 5 2.          |
|                                                    | Asian/Asian British: Other                                                                                                    | 4            | 4.65%   | 2           | 50.00%            | 4.            |
|                                                    | Black/Black British: African                                                                                                    | 2            | 2.33%   | 0           | 0.00%             | i 0.          |
|                                                    | Black/Black British: Caribbean                                                                                                    | 3            | 3,49%   | 3           | 100.00%           | 7.            |
|                                                    | Black/Black British: Other                                                                                                    | 0            | 0.00%   | 0           | 0.00%             | i 0.          |
|                                                    | Mixed: White and Asian                                                                                                    | 0            | 0.00%   | 0           | 0.00%             | i 0.          |
|                                                    | Mixed: White and Black African                                                                                                    | 0            | 0.00%   | 0           | 0.00%             | 0             |
|                                                    | Mixed: White and Black Caribbean                                                                                                    | 8            | 9.30%   | 5           | 62.50%            | 11.           |
|                                                    | Mixed: Other                                                                                                    | 5            | 5.81%   | 3           | 60.00%            | 7.            |
|                                                    | Any other ethnic group                                                                                                    | 3            | 3.49%   | 3           | 100.00%           | 7.            |
|                                                    | Prefer not to say                                                                                                    | 22           | 25 58%  | 9           | 40.91%            | 21            |
| Age Pange                                          | Linder 24 years                                                                                                    | 12           | 15 12%  | 7           | 52.85%            | 16            |
|                                                    | 24.44 wars                                                                                                    | 32           | 37 21%  | 13          | 40.63%            | 30            |
|                                                    | 45-59 ware                                                                                                    | 13           | 15 12%  | 9           | 69 23%            | 21            |
|                                                    | 60-74 warr                                                                                                    | 20           | 2 40%   | 2           | 65.67%            | A             |
|                                                    | 00-74 years<br>754 years                                                                                                    | 2            | 2 33%   | 2           | 100.00%           | 4             |
|                                                    | Profession and to say                                                                                                    | 20           | 22.36%  | -           | 45.00%            | 21            |
| Polizion                                           | Atheir (or calining                                                                                                    | 20           | 25.2070 | 9           | 45.0070           | 10            |
| - Mangoon                                          | Buddhim -                                                                                                    | 22           | 2 40%   | 2           | 100.00%           | . 13.         |
|                                                    | Provide the second second seco | 17           | 10 77%  | 3           | 53.94%            | . 21          |
|                                                    | Unadvices                                                                                                    | 1/           | 19.7776 | 9           | 52.347            | 21.4          |
|                                                    | ninouism<br>Judelee                                                                                                    | 2            | 2.35%   | 1           | 50.00%            | 2.1           |
|                                                    | Judasin                                                                                                    | 3            | 3.49%   | 2           | 00.67%            | 4.            |

To find out how to run this report, go to the 'How to run the equal opportunities progress report' user guide or video from the 'Run a report' section of the 'Help and support for employers' webpage.

# Equal opportunities for a specific job report

This report shows the number of submitted applications for an individual job listing grouped by the equality and diversity monitoring categories.

**Important:** The report is downloaded in a comma-separated values (CSV) document.

| A                                                    | B                                                                                                    | С            | D           | E         | F     | G         |
|------------------------------------------------------|----------------------------------------------------------------------------------------------------|--------------|-------------|-----------|-------|-----------|
| 1 Category                                           | Description                                                                                            | Applications | Shortlisted | Interview | Offer | Recruited |
| 2 Gender                                             | Male                                                                                                   | 1            | 1           | . 1       | 1 7   | 1 0       |
| 3                                                    | Female                                                                                                 | 2            | 1           | . 1       | 1 1   | 1 1       |
| 4                                                    | Prefer not to say                                                                                      | 1            | 0           |           | ) (   | 0 C       |
| 5 Is your gender the same as that assigned at birth? | Yes                                                                                                    | 3            | 2           |           | 2 7   | 2 1       |
| 6                                                    | No                                                                                                    | 0            | 0           | (         | ) (   | 0 C       |
| 7                                                    | Prefer not to say                                                                                      | 1            | 0           |           | ) (   | 0 C       |
| 8 Disability                                         | Yes                                                                                                    | 1            | 1           | . 1       | 1 2   | 1 1       |
| 9                                                    | No                                                                                                    | 2            | 1           | . 1       | 1 7   | 1 0       |
| 10                                                   | Prefer not to say                                                                                      | 1            | 0           |           | ) (   | 0 C       |
| 11 Criminal Conviction                               | Yes                                                                                                    | 0            | 0           |           | ) (   | 0 C       |
| 12                                                   | No                                                                                                    | 4            | 2           | 2         | 2 7   | 2 1       |
| 13 Ethnicity                                         | White: English, Scottish, Welsh, Northern Irish, British                                               | 1            | 0           |           | ) (   | 0 C       |
| 14                                                   | White: Irish                                                                                           | 0            | 0           |           | ) (   | o c       |
| 15                                                   | Any other white background                                                                             | 1            | 1           | . 1       | 1 7   | 1 0       |
| 16                                                   | Asian/Asian British: Bangladeshi                                                                       | 0            | 0           | (         | ) (   | 0 C       |
| 17                                                   | Asian/Asian British: Chinese                                                                           | 1            | 1           | . 1       | 1 1   | 1 1       |
| 18                                                   | Asian/Asian British: Indian                                                                            | 0            | C           |           | ) (   | 0 C       |
| 19                                                   | Asian/Asian British: Pakistani                                                                         | 0            | C           | (         | ) (   | 0 C       |
| 20                                                   | Asian/Asian British: Other                                                                             | 0            | 0           |           | ) (   | 0 C       |
| 21                                                   | Black/Black British: African                                                                           | 0            | 0           |           | ) (   | 0 C       |
| 22                                                   | Black/Black British: Caribbean                                                                         | 0            | C           | (         | ) (   | 0 C       |
| 23                                                   | Black/Black British: Other                                                                             | 0            | 0           |           | ) (   | 0 C       |
| 24                                                   | Mixed: White and Asian                                                                                 | 0            | 0           |           | ) (   | 0 C       |
| 25                                                   | Mixed: White and Black African                                                                         | 0            | C           |           | ) (   | 0 C       |
| 26                                                   | Mixed: White and Black Caribbean                                                                       | 0            | C           |           | ) (   | 0 C       |
| 27                                                   | Mixed: Other                                                                                           | 0            | 0           |           | ) (   | 0 C       |
| 28                                                   | Any other ethnic group                                                                                 | 0            | C           |           | ) (   | o 0       |
| 29                                                   | Prefer not to say                                                                                      | 1            |             |           | ) (   | ) O       |
| 30 Age Range                                         | Under 24 years                                                                                         | 1            | 1           | . 1       | 1 1   | 1 1       |
| 31                                                   | 24-44 years                                                                                            | 1            | 0           |           | ) (   | o 0       |
| 32                                                   | 45-59 years                                                                                            | 1            | 1           | . 1       | 1 )   | 1 0       |
| 33                                                   | 60-74 years                                                                                            | 0            | 0           |           | ) (   | 0 C       |
| 34                                                   | 75+ years                                                                                              | 0            | 0           |           | ) (   | 0 C       |
| 35                                                   | Prefer not to say                                                                                      | 1            | C           |           | ) (   | ) O       |
| 36 Religion                                          | Atheism/no religion                                                                                    | 1            |             | (         | ) (   | 0 C       |
| 37                                                   | Buddhism                                                                                               | 1            | 1           | . 1       | 1 1   | 1 1       |
| 38                                                   | Christianity (including Church of England, Catholic, Protestant and all other Christian denominations) | 0            | C           | 0         | ) (   | 0 C       |
| 39                                                   | Hinduism                                                                                               | 0            | C           | 0         | ) (   | 0 C       |
| 40                                                   | Judaism                                                                                                | 1            | . 1         | . 1       | 1 1   | 1 0       |
|                                                      | tataa.                                                                                                 |              |             | · · · ·   | ×     | • •       |
| EQUAL OPPORTUNITIES VACANCY c4f                      |                                                                                                    |              |             |           |       |           |

To find out how to run this report, go to the '**How to run the equal opportunities for a specific job report'** user guide or video from the '**Run a report**' section of the '<u>Help and</u> support for employers' webpage.

# Vacancy numbers report

This report shows the total number of jobs listings advertised per month to include job listings that are open, closed or both, the staff group, the pay scheme and pay band.

**Important:** The report is downloaded in a comma-separated values (CSV) document.

|    | A                                              | В             | С             | D             | E             | F             | G             | Н             |
|----|------------------------------------------------|---------------|---------------|---------------|---------------|---------------|---------------|---------------|
| 1  | Staff Group                                    | Jun21 Adverts | Jul21 Adverts | Aug21 Adverts | Sep21 Adverts | Oct21 Adverts | Nov21 Adverts | Dec21 Adverts |
| 2  | Additional Clinical Services                   | 0             | 0             | 0             | 0             | 0             | 0             | 0             |
| 3  | Additional Professional Scientific & Technical | 1             | 1             | 1             | 0             | 0             | 0             | 0             |
| 4  | Administrative & Clerical                      | 4             | 0             | 1             | 0             | 0             | 0             | 0             |
| 5  | Allied Health Professionals                    | 0             | 1             | 1             | 0             | 0             | 0             | 0             |
| 6  | Estates & Ancillary                            | 3             | 0             | 0             | 1             | 0             | 0             | 0             |
| 7  | Healthcare Scientists                          | 1             | 1             | 0             | 0             | 0             | 0             | 0             |
| 8  | Medical & Dental                               | 1             | 0             | 5             | 0             | 0             | 0             | 0             |
| 9  | Nursing & Midwifery Registered                 | 4             | 0             | 0             | 0             | 0             | 0             | 0             |
| 10 | Students                                       | 0             | 0             | 0             | 0             | 0             | 0             | 0             |
|    | VACANCY_NUMBERS_b944194a-30                    | 523-4 +       |               |               |               |               |               |               |

To find out how to run this report, go to the '**How to run the vacancy numbers report'** user guide or video from the '**Run a report**' section of the '<u>Help and support for employers</u>' webpage.

# Time taken to hire report

This report shows the average number of days (in a five-day format) between different recruitment stages. For example, the average time between publishing a job listing to completing shortlisting.

**Important:** The report is downloaded in a comma-separated values (CSV) document.

| 1  | 1                                                | A                              | В                                         | C                                            | D                                     | E                                        | F                                             |
|----|--------------------------------------------------|--------------------------------|-------------------------------------------|----------------------------------------------|---------------------------------------|------------------------------------------|-----------------------------------------------|
| 1  | Staff Group                                      |                                | Advert Created to Advert Published (Days) | Advert Published to Conditional Offer (Days) | Advert Published to Start Date (Days) | Advert Published to Advert Closed (Days) | Advert Closed to Shortlisting Complete (Days) |
| 2  | Additional Clin                                  | nical Services                 |                                           |                                              |                                       |                                          |                                               |
| 3  | 3 Additional Professional Scientific & Technical |                                | 3.7                                       | 42                                           |                                       | 6.3                                      | 0.5                                           |
| 4  | Administrative                                   | e & Clerical                   | 8.8                                       | 65.5                                         | 83.5                                  | 6.6                                      | 15.3                                          |
| 5  | 5 Allied Health Professionals                    |                                | 0.5                                       |                                              |                                       | 30.5                                     | 6                                             |
| 6  | 6 Estates & Ancillary                            |                                | 6                                         | 50                                           |                                       | 15.5                                     | 11.7                                          |
| 7  | Healthcare Scie                                  | entists                        | 12                                        |                                              |                                       | 6                                        | 13                                            |
| 8  | 8 Medical & Dental                               |                                | 0.5                                       | 19                                           | 60                                    | 4.8                                      | 7.7                                           |
| 9  | 9 Nursing & Midwifery Registered                 |                                | 2                                         | 59                                           | 61                                    | 30                                       | 7.3                                           |
| 10 | 10 Students                                      |                                |                                           |                                              |                                       |                                          |                                               |
|    | T                                                | TIME_TO_HIRE_6a369d11-9ef2-482 | 7 (+)                                     |                                              |                                       | ÷ •                                      |                                               |

To find out how to run this report, go to the '**How to run the time taken to hire report'** user guide or video from the '**Run a report**' section of the '<u>Help and support for employers</u>' webpage.

#### Vacancy bulletin report

This report provides a printable list of all published job listings. For example, to show internal only, external only or both, the staff groups and if the advert text is shown.

**Important:** The report is downloaded in a portable document format (PDF) document.

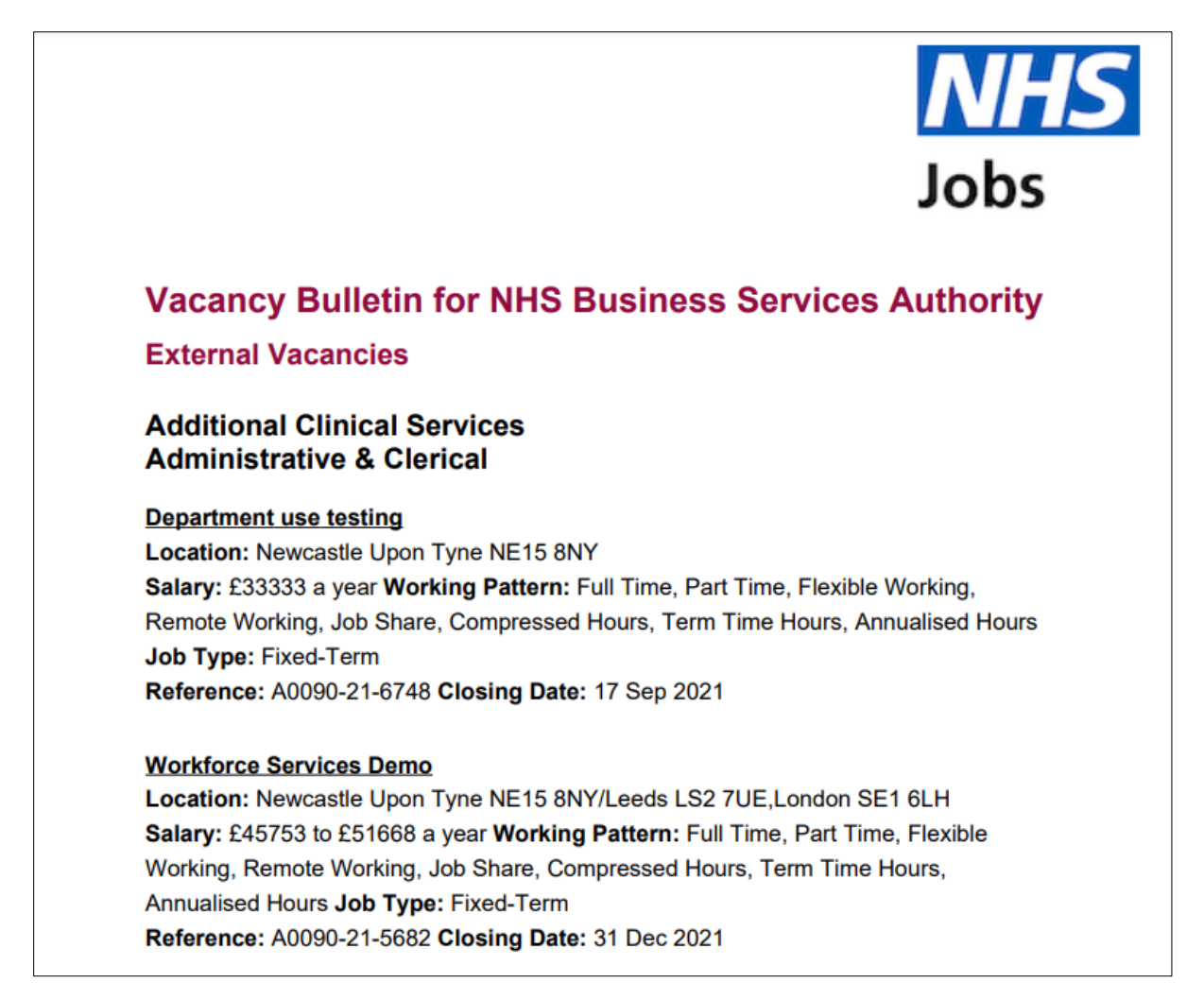

To find out how to run this report, go to the '**How to run the vacancy bulletin report**' user guide or video from the '**Run a report**' section of the '<u>Help and support for employers</u>' webpage.

You've completed an introduction to reporting and reached the end of this user guide.